## Rad u razvojnom okruženju Code::Blocks

Sada ćemo se ukratko upoznati kako ćemo pisati i pokretati programe u programskom okruženju Code::Blocks. Pokretanjem programskog okruženja Code::Blocks dobijamo izgled ekrana kao na slici. Kliknemo mišem na link *Create a new project* 

| Start here - Code::Blocks | 13.12                                                                                                    |        |
|---------------------------|----------------------------------------------------------------------------------------------------|--------|
| File Edit View Search     | Project Build Debug Fortran waSmith Tools Tools+ Plugins DoxyBlocks Settings Help                                                                                                    |        |
| i 🗅 🕒 🗐 🕲 🗞 📎             |                                                                                                    |        |
| 1                         | v v                                                                                                    |        |
| 0 > % 0 0                 |                                                                                                    |        |
| ▶ 4E 6E 4E 6E 6E 6E       |                                                                                                    |        |
| Watches X                 | Start here ×                                                                                                    | Π.     |
| Management X              | Code::Blocks         The open source, cross platorm IDE         Retease 13 12 rev ISO1 (2013/12/25 19:25 45) acc 4.7.1 Windowskintcode - 32 Md         Croste a new retext       Com an exobina project         Croste a new retext       Com an exobina project                                                                                                    | <      |
| O Workspace               | Visit the Code: Blocks forums       Becourst & how.       Becourst & new feature.         Logs & others       Image: Code::Blocks x in the code: Blocks forum and the code::Blocks forum and the code::Blocks x in the code::Blocks in the code::Blocks forum and the code::Blocks forum and the | •<br>• |
|                           |                                                                                                    |        |

## 1. Potrebno je izabrati radni direktorijum u kojem ćemo čuvati projekte. Neka je to direktorijum C:\Users\Danica\Documents\czadaci

2. Sada ćemo napraviti projekat. U glavnom meniju biramo opciju File, zatim biramo opciju New Project i dobijamo prozor u okviru kojeg klikom biramo Console Application kao što prikazuje slika.

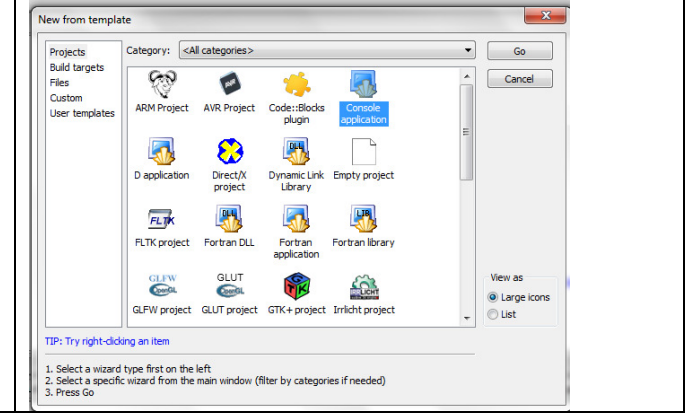

| 3. Potom odaberemo programski jezik: C ili C++. | Console application                                                                                       |
|-------------------------------------------------|----------------------------------------------------------------------------------------------------|
| Kliknemo Next.                                  | Please select the language you want to use. Please make a selection C C C C C C C C C C C C C C C C C C C |
|                                                 | < Back Next > Cancel                                                                                      |

| 4. Unesemo u polje Project title naziv projekta                                                                                                    | Console application |                                                                                                    |  |
|----------------------------------------------------------------------------------------------------|---------------------|----------------------------------------------------------------------------------------------------|--|
| <ul> <li>(npr. Zadatak01) i unesemo u polje <i>Folder to</i><br/>create project in</li> <li>radni direktorijum u kojem ćemo čuvati</li> <li>projekte. Neka je to direktorijum</li> <li>C:\Users\Danica\Documents\czadaci</li> <li>Kliknemo Next.</li> </ul> | Console             | Please select the folder where you want the new project<br>to be created as well as its title.<br>Project title:<br>Zadatak0 1<br>Folder to create project in:<br>C:\Users\Danica\Documents\czadaci |  |
|                                                                                                    |                     | < Back Next > Cancel                                                                                                    |  |

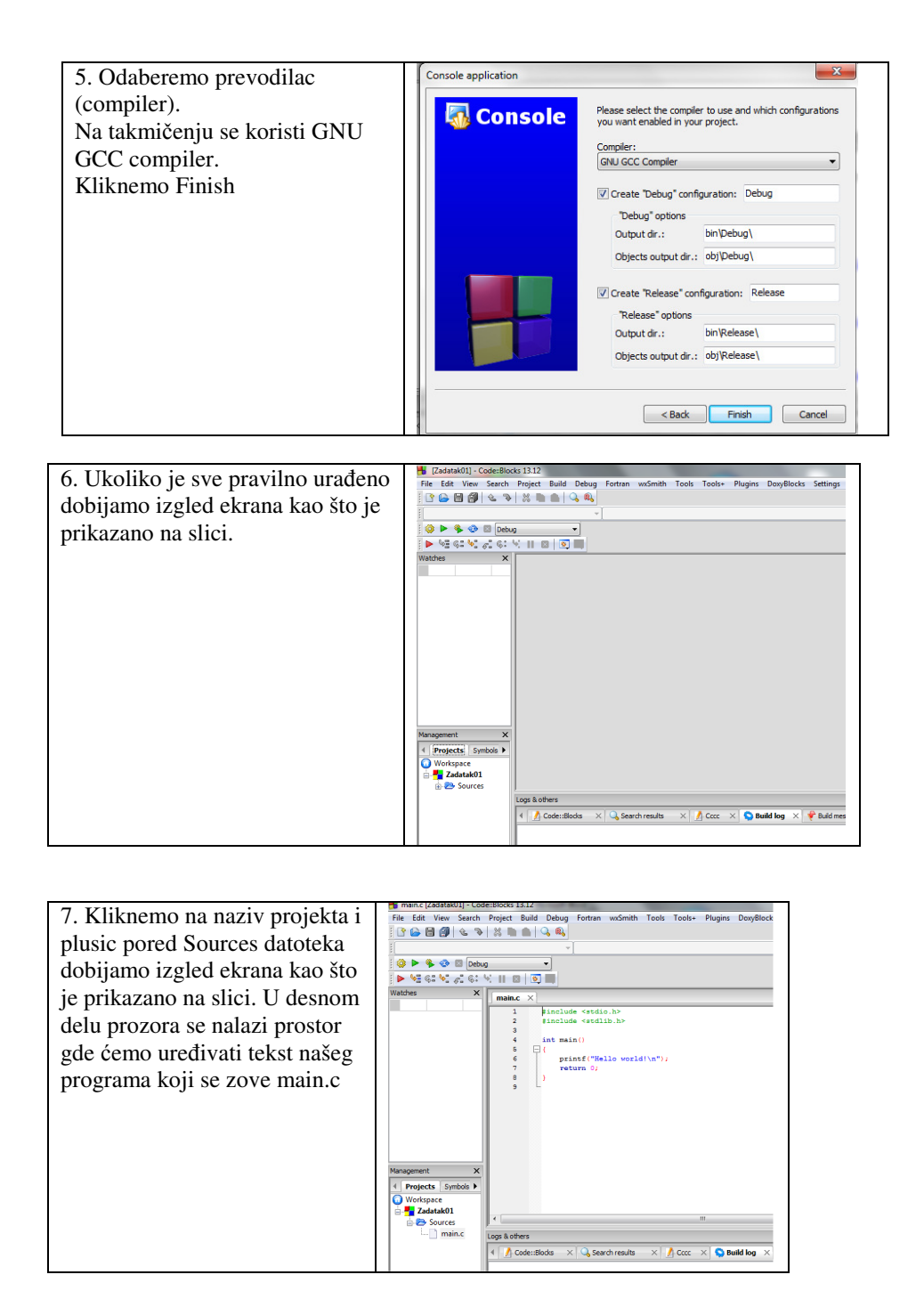

8. Kada je tekst programa napisan potrebno ga je snimiti (biramo opciju File, a zatim opciju Save).

Program se pokreće tako što se u glavnom meniju izabere opcija Build i dobija padajući meni u okviru koje se prvo bira opcija Build (ili Ctrl+F9), a zatim opcija Run (ili Ctrl+F10).

Takođe, kada se u glavnom meniju izabere opcija Build u padajućem meniju postoji opcija Build&run (ili F9) koja objedinjuje opciju Build i Run. Dakle, kada je naš program napisan i snimljen, pritiskom na F9 dobijamo korisnički ekran na kojem vidimo da je ispisana poruka Hello world!, što je i bio cilj ove vežbe.

Već postojeći projekat se može pokrenuti tako što se u glavnom meniju izabere opcija File, a zatim opciju Open. Projekat ima ekstenziju .cbp.

Podsećanje: Ako želite, možete kod kuće instalirati Code::Blocks tako što ćete instalaciju prevući na računar sa hiperveze <u>http://www.codeblocks.org/downloads</u>